## Инструкция упрощенной регистрации детей в ЭЖД

У родителей и законных представителей есть возможность создать ребенку учетную запись на mos.ru без привязки к номеру телефона, электронной почте и СНИЛС.

Нажмите на кнопку «Создать учётную запись» (рисунок 1). Логин сгенерируется автоматически. В поле «Пароль» задайте пароль, нажмите «Сохранить». Учётная запись успешно создана.

| Личный кабинет                                                                                                    | Дети                                                                                                    |
|----------------------------------------------------------------------------------------------------|----------------------------------------------------------------------------------------------------|
| ГД<br>Гелефон<br>-7 (телефон<br>-7 (телефон<br>-7 ( | <ul> <li>АА</li> <li>Данные для входа</li> <li>Данные для входа</li> <li>Содать учётную запись ()</li> <li>Содать учётную запись ()</li> <li>Содать учётную запись ()</li> </ul> |
|                                                                                                    | Виды рассылок (2)<br>Итоги обучения<br>оценки, пропуски, комментарии учителя<br>График контрольных работ                                                                         |
|                                                                                                    | Доверенные представители (6)                                                                                                    |

Рисунок 1. Создание учётной записи

С данным логином и паролем ученик может авторизоваться на сервисах:

- Портал городских услуг <u>https://www.mos.ru</u>.
- Электронный дневник <u>https://dnevnik.mos.ru</u>.
- Библиотека МЭШ <u>https://uchebnik.mos.ru</u>.
- Мобильное приложение МЭШ для Android, iOS и Windows.

Также созданная учетная запись позволяет авторизоваться в городской сети WiFi.

Для восстановления пароля нажмите на кнопку «Изменить пароль». Задайте новый пароль, нажмите «Сохранить».